# MESA DE SERVICIO SIMPLIFICA

## GUÍA PARA USUARIO EXTERNO

# Contenido

| ACCESO A LA PLATAFORMA                        | 1 |
|-----------------------------------------------|---|
| CREACIÓN DE CUENTA PARA USUARIOS NUEVOS       | 2 |
| RESTAURAR CONTRASEÑA PARA USUARIOS EXISTENTES | 3 |
| INGRESO AL SISTEMA                            | 5 |
| CREACIÓN DE UN CASO                           | 8 |

# ACCESO A LA PLATAFORMA

El acceso a la mesa de servicio simplifica se realiza a través del link <u>https://mesadeservicio.ica.gov.co:8090/simplifica/</u>

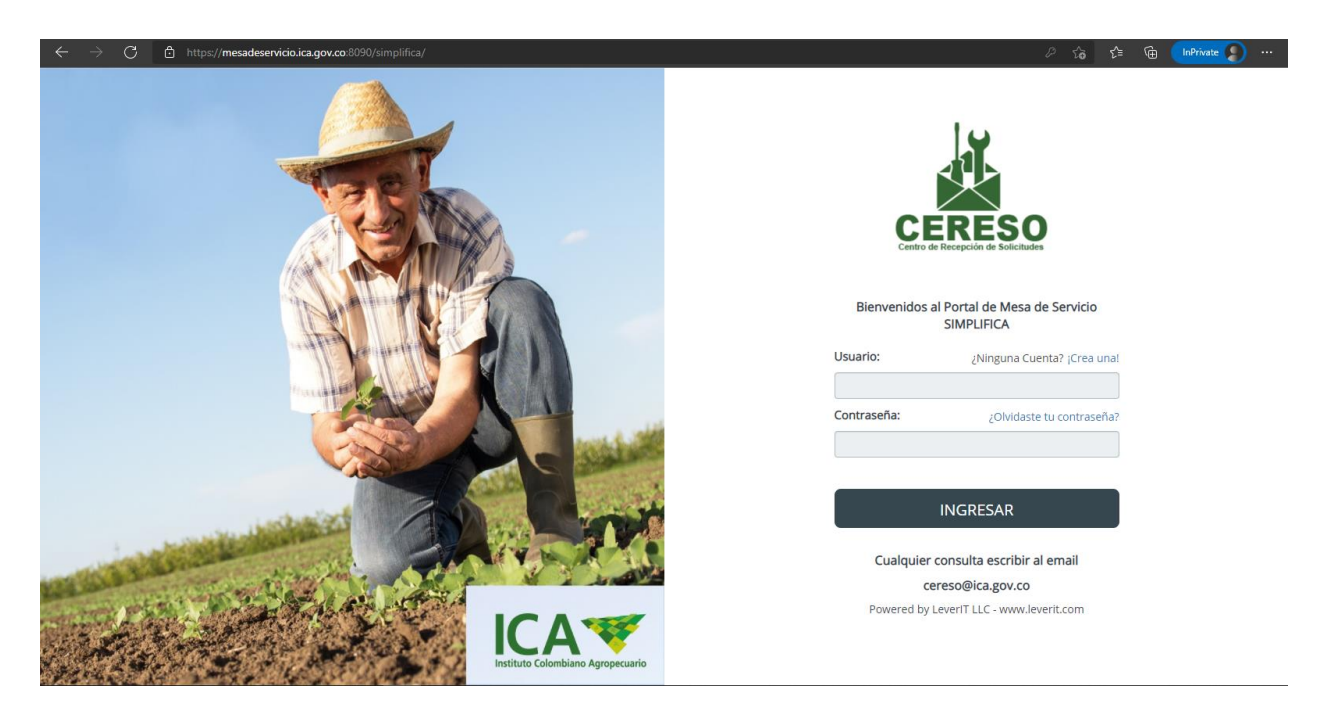

# CREACIÓN DE CUENTA PARA USUARIOS NUEVOS

Para usuarios nuevos se debe crear cuenta utilizando la opción ¡Crear una!

| Usuario:    | ¿Ninguna Cuenta? <mark>¡Crea una!</mark> |
|-------------|------------------------------------------|
|             |                                          |
| Contraseña: | ¿Olvidaste tu contraseña?                |
|             |                                          |

Se deben diligenciar todos los campos que indica el formulario.

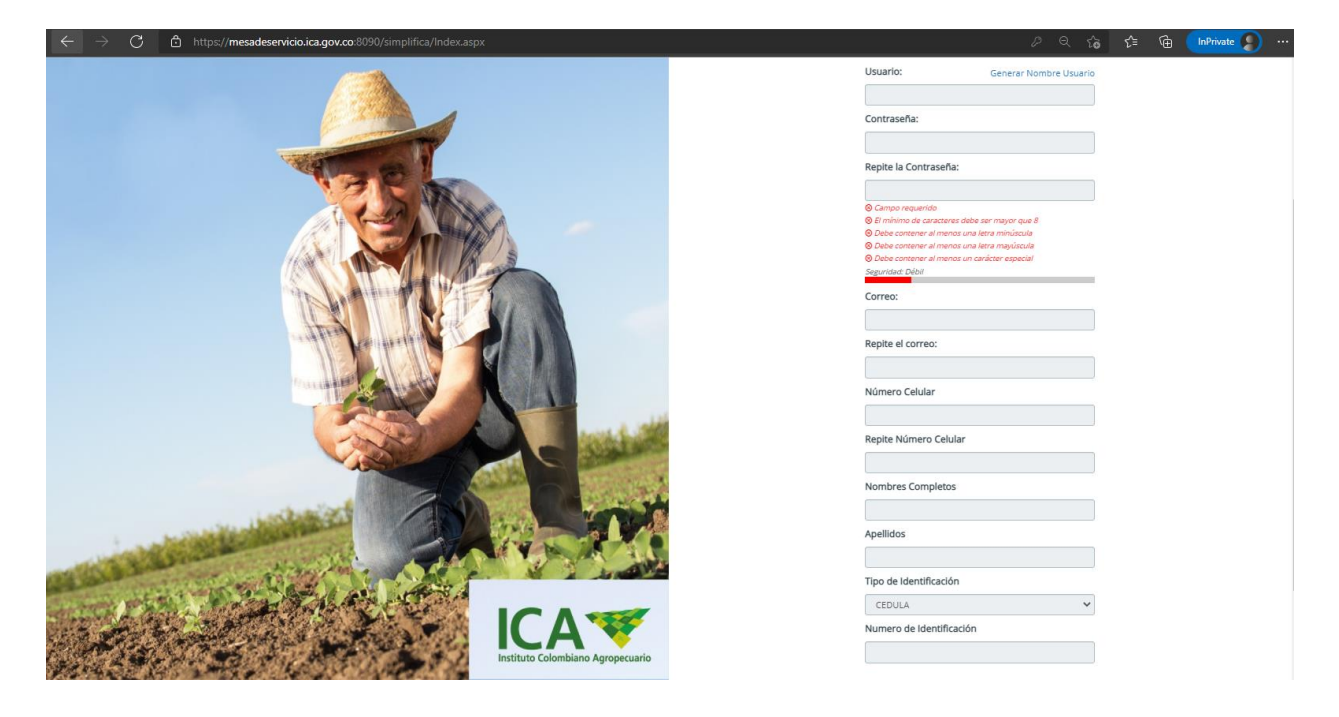

Usuario. Nombre a utilizar para ingreso al sistema

**Contraseña**. Clave de acceso la cual debe cumplir con los requisitos que indica el formulario **Correo**. Cuenta de correo electrónico la cual será utilizada para enviar notificaciones de la plataforma **Número Celular**. Número de teléfono asociado a la cuenta.

Nombres Completos. Ingresar los nombres completos de la persona asociada a la cuenta Apellido. Ingresar los apellidos de la persona asociada a la cuenta.

**Tipo de Identificación**. Seleccionar de la lista el tipo de documento según corresponda **Numero de Identificación**. Ingresar el número de documento según corresponda

Una vez se ingrese toda la información que solicita el formulario pulsar el botón CREAR CUENTA. El sistema lo direccionara a la ventana de login en la cual podrá ingresar con el usuario y clave que se haya definido en el formulario.

# RESTAURAR CONTRASEÑA PARA USUARIOS EXISTENTES

Si ya se tiene cuenta de acceso, pero no recuerda la contraseña se debe ingresar por la opción ¿Olvidaste la contraseña?

| Usuario:    | ¿Ninguna Cuenta? ;Crea una! |
|-------------|-----------------------------|
|             |                             |
| Contraseña: | ¿Olvidaste tu contraseña?   |
|             |                             |

El sistema mostrara un formulario en el cual se debe ingresa el usuario y el correo asociado

Ir a Login

# Restaura tu contraseña

Usuario:

Correo:

# ENVIAR EMAIL DE RESTAURACIÓN

Una vez ingresados los datos solicitados se debe pulsar el botón **ENVIAR EMAIL DE RESTAURACIÓN**. Si la información suministrada en el formulario es correcta, se le enviara un correo electrónico con un código para la restauración de la contraseña. Una vez reciba el correo, utilizar el código para poder continuar el proceso de restauración de la contraseña. El código tiene validez de 15 minutos, superado ese tiempo se deberá realizar el proceso de restauración nuevamente para recibir un nuevo código.

## Restaura tu contraseña

Usuario: Ir a Login
usuario
Codigo de verificacion (dura 15 minutos):

# ENVIAR CODIGO

Ir atras

Ingresar el código y pulsar el botón ENVIAR CÓDIGO. Si el código ingresado es correcto, el sistema mostrara el formulario para cambio de contraseña

## Restaura tu contraseña

 Usuario:
 Ir a Login

 leverit
 Ir a Login

 Contraseña:
 Ir a Login

 Repite la Contraseña:
 Ir a Login

 Septe la Contraseña:
 Ir a Login

 Immediate a Contraseña:
 Immediate a Contraseña:

 Immediate a Contraseña:
 Immediate a Contraseña:

 Immediate a Contraseña:
 Immediate a Contraseña:

 Immediate a Contraseña:
 Immediate a Contraseña:

 Immediate a Contraseña:
 Immediate a Contraseña:

 Immediate a Contraseña:
 Immediate a Contraseña:

 Immediate a Contraseña:
 Immediate a Contraseña:

 Immediate a Contraseña:
 Immediate a Contraseña:

 Immediate a Contraseña:
 Immediate a Contraseña:

 Immediate a Contener al menos una letra mayúscula
 Immediate a Contener a Imenos un carácter especia!

 Immediate a Contener al menos un carácter especia!
 Immediate a Contener a Immediate a Contener especia!

 Immediate a Contener al menos un carácter especia!
 Immediate a Contener a Contener a Cont

Ir atras

Siga las indicaciones del formulario para crear la nueva contraseña.

## INGRESO AL SISTEMA

Una vez ingrese el usuario y contraseña el sistema lo llevara a la siguiente ventana

| THE PAINT WHERE ALL MEETERS ARE RESULTED |                                                          | <b>P</b> 1 | usuario | Ċ     | :                                                                                                    |
|------------------------------------------|----------------------------------------------------------|------------|---------|-------|----------------------------------------------------------------------------------------------------|
| f Inicio                                 |                                                          |            | in all  |       |                                                                                                    |
| Mesa de Servicio                         |                                                          |            |         |       | ALC: N                                                                                                    |
| Crear Nuevo Caso                         | Seleccione el área de trabajo para reportar el Incidente |            | 當個      |       |                                                                                                    |
| Verificar mis Casos                      | Seleccionar v                                            | - 4 /      |         |       |                                                                                                    |
| 🖿 Reportes 🔺                             |                                                          |            | 1. 二元   |       |                                                                                                    |
| <ul> <li>Mis Casos Cerrados</li> </ul>   |                                                          |            | が行いた    | あるという | and the second second s |

En esta ventana encontrara:

**Inicio**. En esta ventana se muestra el panel de inicio asociado al usuario. En el campo desplegable encontrará la opción Simplifica la cual lo dirigirá a las diferentes opciones disponibles para realizar reportes de Simplifica.

| THE point where "all IT meets are resolved                                                                  |           |                            |              |                                                |                  |      | ø | 1 usuario | ഗ | : |
|----------------------------------------------------------------------------------------------------|-----------|----------------------------|--------------|------------------------------------------------|------------------|------|---|-----------|---|---|
| <ul> <li>Inicio</li> <li>Mesa de Servicio</li> <li>Crear Nuevo Caso</li> <li>Verificar mis Casos</li> </ul> |           | Simplifica                 |              |                                                |                  |      |   |           |   |   |
| <ul> <li>Reportes</li> <li>Mis Casos Cerrados</li> </ul>                                                    | Hore<br>• | Alimentos para<br>animales | Laboratorios | Coedyuventes                                   | Comercialización |      |   |           |   |   |
|                                                                                                    |           | Po                         | ara más o    | p <b>ciones i</b><br>Buscar pol<br>Palabra cla | ingrese por      | aquí |   |           |   |   |

Dentro de las opciones disponibles se tienen: Alimentos para animales, Laboratorios, Coadyuvantes y Comercialización. Cada una con sus respectivas opciones según corresponda.

|                                                                  | Ŕ                                          | <u>j</u>                     | ō                           |                  |                              |   |
|------------------------------------------------------------------|--------------------------------------------|------------------------------|-----------------------------|------------------|------------------------------|---|
| Home                                                             | Alimentos para<br>animales                 | Laboratorios                 | Coadyuvantes                | Comercialización |                              |   |
| Registro de fabricantes                                          | s e importadores de                        | alimentos para anima         | les y sus productos         |                  |                              | ^ |
| APP SIMPLIFICA: N                                                | uevo caso Alimentos pa                     | ira Animales                 |                             |                  | Auto Ayuda:0                 |   |
|                                                                  |                                            |                              |                             |                  |                              |   |
|                                                                  | Po                                         | ara más o                    | pciones in                  | igrese po        | r aquí                       |   |
|                                                                  |                                            |                              | Buscar por<br>Palabra clave |                  |                              |   |
|                                                                  |                                            |                              |                             |                  |                              |   |
|                                                                  | ā                                          | 瓜茸                           | ରି                          |                  |                              |   |
| Home                                                             | Alimentos para<br>animales                 | Laboratorios                 | Coadyuvantes                | Comercialización |                              |   |
| Registro de laboratorio                                          | os que realicen pruel                      | •<br>bas de análisis y/o dia | gnóstico a terceros er      | n el sector      |                              | ^ |
| APP SIMPLIFICA: N                                                | luevo caso LABORATOR                       | 105                          |                             |                  | Auto Ayuda:0                 |   |
|                                                                  |                                            |                              |                             |                  |                              |   |
|                                                                  | P                                          | ara más o                    | pciones ir                  | ngrese po        | or aquí                      |   |
|                                                                  |                                            |                              | Buscar por                  |                  |                              |   |
|                                                                  |                                            |                              | Palabra clave               |                  |                              |   |
|                                                                  | Â                                          | <u>JĪ</u>                    | Ō                           |                  |                              |   |
| Home                                                             | Alimentos para<br>animales                 | Laboratorios                 | Coadyuvantes                | Comercialización |                              |   |
| Registro de fabricantes                                          | s, formuladores, env                       | asadores e importado         | ores de coadyuvantes        | de uso agrícola  |                              | ^ |
| <ul> <li>APP SIMPLIFICA: N</li> <li>APP SIMPLIFICA: N</li> </ul> | uevo caso COADYUVAN<br>uevo caso COADYUVAN | TE EMPRESAS<br>TE PRODUCTOS  |                             |                  | Auto Ayuda:0<br>Auto Ayuda:0 |   |
|                                                                  |                                            |                              |                             |                  |                              |   |
| APP SIMPLIFICA: N                                                | uevo caso COADYUVAN                        | TE PRODUCTOS                 |                             |                  | Auto Ayuda:0                 |   |

# Para más opciones ingrese por aquí

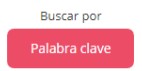

|                            | <b>E</b>                    | <u>31</u>    | Ō             |                  |              |   |
|----------------------------|-----------------------------|--------------|---------------|------------------|--------------|---|
| Home                       | Alimentos para<br>animales  | Laboratorios | Coadyuvantes  | Comercialización |              |   |
|                            |                             |              |               | •                |              |   |
| Pecuario                   |                             |              |               |                  |              | ~ |
| Registro de comercializado | ores de insumos agropecua   | rios         |               |                  |              |   |
| APP SIMPLIFICA:            | Nuevo caso PECUARIO         |              |               |                  | Auto Ayuda:0 |   |
| Semillas de Siembra        |                             |              |               |                  |              | ~ |
| Registro de comercializado | ores de semillas para siemb | ra           |               |                  |              |   |
| APP SIMPLIFICA:            | Nuevo caso AGRÍCOLAS Y      | SEMILLAS     |               |                  | Auto Ayuda:0 |   |
|                            |                             |              |               |                  |              |   |
|                            |                             |              |               |                  |              |   |
|                            | Po                          | ara más o    | pciones in    | grese po         | r aquí       |   |
|                            |                             |              | Buscar por    |                  |              |   |
| Snipping Tool              |                             |              | Palabra clave |                  |              |   |

Mesa de Servicio. En esta sección encontrara dos opciones, *Crear Nuevo Caso* la cual le permite crear casos

| CERESO                         |                                                           |   | 🧬 👤 usuario 🕻   |
|--------------------------------|-----------------------------------------------------------|---|-----------------|
| de Servicio   Crear Nuevo Caso |                                                           |   |                 |
|                                |                                                           |   | Búsqueda normal |
|                                | Seleccionar categoría                                     |   |                 |
| Categoría 1                    | APLICACIONES                                              | ~ |                 |
| Categoría 2                    | APP SIMPLIFICA                                            | ~ |                 |
| Categoría 3                    |                                                           | ~ |                 |
|                                | ALIMENTOS PARA ANIMALES<br>COMERCIALIZADOR<br>COADVUVANTE |   |                 |

y *Verificar mis Casos* en al cual puede hacer seguimiento a casos que se encuentran abiertos en la plataforma.

| E CERESO                               |            |   | 🧶 💵 usuario 😃 🗄 |
|----------------------------------------|------------|---|-----------------|
| Mesa de Servicio   Verificar mis Casos |            |   | ø               |
| Casos abiertos:                        |            |   | C 🔍 🖪           |
| Incident:74530 Estado:InProgress       | 02/11/2021 | ø | ~               |

Al hacer seguimiento de un caso también puede agregar nuevos adjuntos a la petición o enviar mensajes para consultar sobre la atención del mismo.

**Reportes.** En esta sección se mostrarán todos los casos que ya han sido atendidos y se encuentran cerrados en la plataforma.

# CREACIÓN DE UN CASO

Seleccione el ítem que se ajuste a su solicitud según corresponda. Se abrirá una nueva ventana en al cual se deben diligenciar todos los campos. La ventana cuenta con dos secciones, la primera con los siguientes campos

|                           |                                          | 🖋 🕹 usuario 😃 🗄        |
|---------------------------|------------------------------------------|------------------------|
|                           | Completar el siguiente formulario        | para enviar el caso    |
| Categoría:                | APLICACIONESVAPP SIMPLIFICA/LABORATORIOS | O Cambiar categoría    |
| Detalle:                  | APP SIMPLIFICA: Nuevo caso LABORATORIOS  | Cambiar                |
| Asunto:                   |                                          | ♥ Urgencia:<br>Baja    |
| Ø Describa lo que pasó:   |                                          |                        |
|                           |                                          |                        |
|                           |                                          |                        |
| Ø Método de notificación: |                                          | O Archivos adjuntos: 0 |
| Mobile ( 300 )            | ~                                        | Adjuntar archivo 🥖     |

En esta ventana se debe ingresar el asunto que quiere reportar, la descripción de la petición. Si requiere adjuntar archivos como soporte de la petición se debe pulsar el botón Adjuntar Archivo y selecciona el o los archivos que quiere relacionar.

| T-Help-Ce                                             |                                          | Archivos    | adjuntos: | ×                                                                 | Lusuario 😃 : |
|-------------------------------------------------------|------------------------------------------|-------------|-----------|-------------------------------------------------------------------|--------------|
| <ul><li>♠ Inicio</li><li>Mesa de Servicio</li></ul>   | Agregar + Actualizar -                   |             |           |                                                                   |              |
| Crear Nuevo Caso     Verificar mis Casos     Reportes | Archivo                                  | Descripción |           |                                                                   |              |
| <ul> <li>Mis Casos Cerrados</li> </ul>                | Asunto:                                  |             |           | <ul> <li>Urgencia:</li> <li>Baja</li> </ul>                       | ~            |
|                                                       | Describa lo que pasó:                    |             |           |                                                                   |              |
|                                                       | Método de notificación:     Mobile (300) | <b>v</b>    |           | <ul> <li>Archivos adjuntos: 0</li> <li>Adjuntar archiv</li> </ul> | . <i>I</i>   |

Al pulsar el botón Agregar se abre la ventana para buscar el archivo que quiere relacionar.

Cada vez que adiciona un archivo puede colocar una descripción del mismo. Pulsar el icono de guardar para asociar el archivo. Este botón desaparecerá una vez lo haya pulsado.

|                        | Archivos adjuntos:              | × |
|------------------------|---------------------------------|---|
|                        |                                 |   |
| Agregar 🕂 Actualizar ≷ |                                 |   |
|                        |                                 |   |
| Archivo                | Descripción                     |   |
| sys.txt                | Descripción del archivo adjunto |   |
|                        |                                 |   |

Realizar el paso anterior por cada archivo que requiera adjuntar a la petición. Una vez ha finalizado cierre la ventana de archivos adjuntos para regresar al formulario principal pulsando la X de la esquina superior derecha de esta ventana.

En la segunda sección de la ventana ingresar los datos solicitados:

| (POR FAVOR INGRESE LA INFOR | MACIÓN ADICIONAL)    | ^ |
|-----------------------------|----------------------|---|
|                             |                      |   |
| NOMBRE EMPRESA              |                      |   |
|                             | ⊗ Campo requerido    |   |
| NIT                         |                      |   |
|                             | ⊗ Campo requerido    |   |
| CIUDAD                      | AMAZONAS, El Encanto | * |
|                             | ⊘ Campo requerido    |   |
|                             |                      |   |
|                             |                      |   |
|                             |                      |   |

Nombre Empresa. Nombre de la empresa asociada a la petición.NIT. Ingrese el número de identificación tributaria de la empresa.Ciudad. En la lista seleccione la Ciudad y Municipio asociados a la empresa

Una vez a ingresado toda la información indicada anteriormente, pulsar el botón ENVIAR CASO. El sistema mostrara el numero de caso asignado a la petición que ha realizado.

| IT-Help-Center<br>be point where with the baseds are resolved |                                                    | Enviar caso X                    | e Lusuario 😃 🗄 |
|---------------------------------------------------------------|----------------------------------------------------|----------------------------------|----------------|
| ↑ Inicio                                                      | Estado actual: Análisis y Ejecución de la solución |                                  |                |
| Mesa de Servicio                                              | INFORMACION DE EMPRESA                             |                                  | ^              |
| Crear Nuevo Caso                                              |                                                    |                                  |                |
| Verificar mis Casos                                           | NOMBRE_EMPRESA                                     |                                  |                |
| Reportes                                                      | NIT                                                |                                  |                |
| Mis Casos Cerrados                                            | CIUDAD                                             | Se creó el caso número:<br>74530 | ▼              |
|                                                               |                                                    | ОК                               |                |
|                                                               |                                                    |                                  |                |

Al pulsar OK, el sistema mostrara el resumen de la petición realizada:

|                                                        |                                                                    |           | 🖋 👤 usuario 🔱 🗄 |
|--------------------------------------------------------|--------------------------------------------------------------------|-----------|-----------------|
| 74530<br>Alta<br>Fecha del CAT:<br>02/11/2021 02:27 PM | Ejempio Laboratorios<br>Acá la información referente a la petición |           | Adjuntar        |
| Atención:                                              |                                                                    | Mensajes: | Mensaje:        |
|                                                        |                                                                    |           |                 |
| Estado actual: Análisis y Ejecució                     | n de la solución                                                   |           |                 |
| INFORMACION DE EMPR                                    | RESA                                                               |           | ^               |
| NOMBRE_EMPRESA                                         | EMPRESA EJEMPLO                                                    |           |                 |
| NIT                                                    | ⊘ Campo requerido                                                  |           |                 |
| INT                                                    | © Campo requerido                                                  |           |                 |
| CIUDAD                                                 | BOGOTÁ, Bogota<br>Ø Cempo requerido                                |           | ~               |

El sistema enviará al correo asociado a la cuenta, una notificación de creación del caso similar a la siguiente:

#### Buen Día,

La Mesa de Servicios CERESO, le informa que se ha creado el caso que se menciona a continuación, para revisarlo por favor ingrese a la plataforma dando clic en:

#### CERESO.

| NUMERO DE CASO    | 74530                                      |  |
|-------------------|--------------------------------------------|--|
| FECHA DE CREACION | 11/2/2021 2:27:42 PM                       |  |
| ASUNTO            | Ejemplo Laboratorios                       |  |
| DESCRIPCION       | Acá la información referente a la petición |  |
| TIPO DE SOLICITUD | INCIDENTE                                  |  |
| ТЕМА              | APLICACIONES APP SIMPLIFICA                |  |
| URGENCIA          | Baja                                       |  |

El sistema le notificara por correo cuando se ingrese alguna observación que deba ser atendida en la plataforma.

Cuando el caso ha sido atendido y finalizado el sistema notificara para que diligencie la encuesta de satisfacción de servicio. En este caso debe ingresar a la plataforma para realizar dicha encuesta. Cada vez que ingrese al sistema y si cuenta con casos que tengan pendiente la encuesta de satisfacción, se le informara y mostrara el caso afectado para realizar dicho proceso

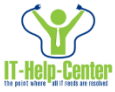

Por favor espere, el sistema esta verificando los casos que requieren acciones

| Antes de iniciar sesión en el sistema, por favor revise los siguientes casos |                                                |                       |           | ×                                  |          |
|------------------------------------------------------------------------------|------------------------------------------------|-----------------------|-----------|------------------------------------|----------|
| 74530<br>Alta<br>Fecha del CAT 02/11/2021 02:27 PM                           | Ejemplo Laboratorios<br>Acá la información rel | ferente a la petición |           |                                    | Adjuntar |
| Atención:                                                                    |                                                |                       | Mensajes: |                                    | Mensaje: |
| Estado actual: Encuesta de satisfacción del servicio                         |                                                |                       |           |                                    |          |
| Encuesta de satisfaccion al cliente                                          | e                                              |                       |           |                                    | ^        |
| SATISFACCION<br>Comentarios                                                  |                                                | EXCELENTE             |           |                                    | ~        |
|                                                                              |                                                |                       |           | Para terminar haga clic en Enviar. | ENVIAR   |

En el campo SATISFACCIÓN puede seleccionar el valor que más se ajuste según corresponda. Luego pulsar el botón ENVIAR para continuar el ingreso a la plataforma.